## Golden batch

#### What is Golden batch?

Factbird Golden Batch automatically calculates the best-performing batch from complex performance data. It visualizes this information to support process optimization and establish a shared understanding of asset potential across the organization.

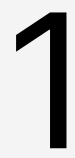

#### Identify the golden batch

- 1. On the menu, click on "Insights".
- 2. Click on "GOLDEN BATCH" tab.
- 3. Select the "Line" and "Product" for which you want to identify the golden batch. Click the "gear" icon to set the time period that the analysis should cover.

| =         | FACTBIRD                                    |              |                               | <b>^</b> | NAOKO RYDE<br>NR+PLATFORM@FACTEIRD.COM | English (US) 🌐 | 0  |
|-----------|---------------------------------------------|--------------|-------------------------------|----------|----------------------------------------|----------------|----|
| <b>mi</b> | II Insights                                 | GOLDEN BATCH | ♦ <sup>+</sup> ASSISTANT BETA |          |                                        |                |    |
| 4<br>(i)  | Line Product Bottling Line #1  Factbird IPA |              |                               |          |                                        | 3              | \$ |
| *         |                                             | Select a p   | roduct.                       |          |                                        |                |    |
|           |                                             |              |                               |          |                                        |                |    |
| 4         |                                             |              |                               |          |                                        |                |    |
|           |                                             |              |                               |          |                                        |                |    |
|           |                                             |              |                               |          |                                        |                |    |
| 28.1      |                                             |              |                               |          |                                        |                |    |

- 4. The golden batch is identified based on OEE1 and visualized.
- 5. Clicking **"SAVE"** registers the batch as the golden batch. Clicking **"DISCARD**" disqualifies the batch and removes it from the calculation.

| TBIRD        | )                                                  |                     | ACCOUNT OF ENGLI                                                         |
|--------------|----------------------------------------------------|---------------------|--------------------------------------------------------------------------|
| New OEE      | record! Save as current Golden Batch for           | product <b>US</b> ? | × DISCARD v SAVE 5                                                       |
| P Ner<br>Bot | w Golden Batch<br>tling Line #1   Factbird Pilsner |                     |                                                                          |
| 5            | Summary                                            | 49479               | Performance<br>Bottling Line #1                                          |
|              | OEE 1                                              | 44.40 %             | 300k                                                                     |
|              | Product                                            | Factbird Pilsner    | 250k                                                                     |
|              | Actual produced / planned produced                 | 261391 / 260000     | 200k                                                                     |
|              | Completion                                         | 100.53 %            | 2 150k                                                                   |
|              | Duration                                           | 7h 0min             | 100k                                                                     |
|              | Start                                              | 1/30/2025, 8:00 AM  |                                                                          |
|              | End                                                | 1/30/2025, 3:00 PM  |                                                                          |
|              | Shift                                              | N/A                 |                                                                          |
|              | Weekday                                            | Thursday            | 71539 Pcs 144538 Pcs 209060 Pcs 261391<br>Batch started at: 30/1 - 08:00 |

# 2

### Update the golden batch

- 1. If a batch performs better than the existing golden batch you've saved, the new golden batch and the current golden batch will be displayed side by side.
- 2. Clicking "**SAVE**" registers the new batch as the golden batch. Clicking "**DISCARD**" disqualifies the new golden batch and removes it from the calculation.

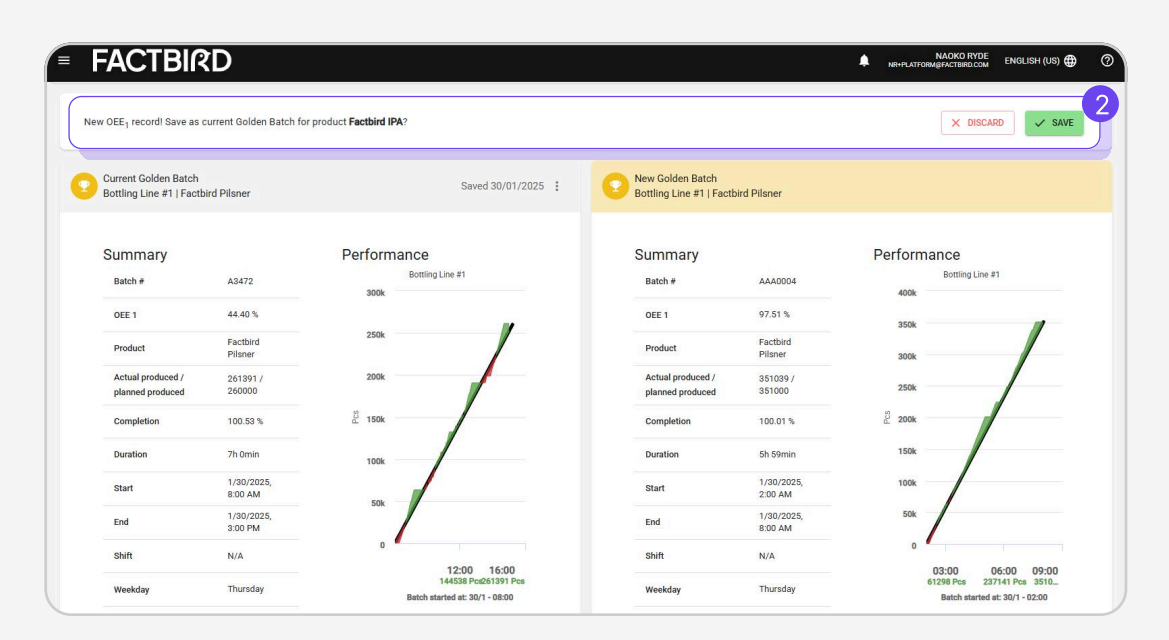